# **Home Access Center**

Welcome to Home Access Center (HAC), a student and parent portal. HAC is integrated with Lakota's Student Information System and the teachers' grade books. The data provided are the same the teachers, administrators and office staff use daily and reflect current school year information. The HAC website is provided for the use of active Lakota students and parents to assist in the communication of important educational information.

Not all grade levels are configured to see the same information. Kindergarten students will have much less information than high school students. Use this document to familiarize yourself with the HAC pages and features.

#### **Contents**

| Home: Week View               | .2  |
|-------------------------------|-----|
| Home: Calendar                | .4  |
| Attendance: Month View        | . 5 |
| Classes: Classwork            | .6  |
| Classes: Schedule             | . 8 |
| Grades: IPR                   | .9  |
| Grades: Report Card           | 0   |
| Grades: Transcript            | 2   |
| Grades: Test Scores           | 3   |
| Student Support: Success Plan | 4   |
| Registration: Demographic     | 15  |

### Home: Week View

| LÂKOJ                                                                  |                        |                                       |                                         |                                                                  |                                      | Logoff                 |
|------------------------------------------------------------------------|------------------------|---------------------------------------|-----------------------------------------|------------------------------------------------------------------|--------------------------------------|------------------------|
|                                                                        | Home Attendance        | Classes G                             | At Student Support                      | t Registration                                                   |                                      |                        |
| Week View Calendar                                                     |                        |                                       |                                         |                                                                  |                                      |                        |
| Monday March 24                                                        | 4, 2014 - Friday Ma    | rch 28, 2014                          |                                         | Today Vie                                                        | ew Full Schedule                     | ^                      |
| Class 1                                                                | Monday<br>03/24 Day: M | <u>Tuesday</u><br><u>03/25</u> Day: T | <u>Wednesday</u><br><u>03/26</u> Day: N | <u>Thursday</u><br><u>03/27</u> Day: C                           | <u>Friday</u><br><u>03/28</u> Day: D |                        |
| CP English 11<br>(15102 - 7) Per: 1<br>Waxman Lynn                     | Modernism test 53/66   |                                       | assessment notes 5/10                   | 3rd quarter<br>assessment 34/35                                  |                                      |                        |
| CP Algebra II<br>(24402 - 3) Per: 2<br>Derossett Shari                 | p. 732 #1 - 15 odd 5/5 |                                       | Board Points Extra<br>Credit 4/0        | Exam Review Bonus           5/0           Q3 Exam         64/100 |                                      | Ħ                      |
| Weight Training/General<br>Fit I<br>(54603 - 7) Per: 3<br>Cox Lawrence |                        |                                       |                                         |                                                                  | <u>3rd Qtr. Exam</u> 92/100          |                        |
| Chemistry I<br>(34302 - 5) Per: 4<br>Pellissier, Michael               |                        |                                       |                                         | Exam Review Packet<br>8/8<br>3rd quarter exam 22/39              |                                      |                        |
| Fine Art I<br>(73002 - 3) Per: 5                                       |                        |                                       |                                         |                                                                  | 3rd Quarter<br>Assessment 94/120     | -                      |
| Home Access Center<br>a PLUS 360 Application                           | © 1990 - 2014 \$       | SunGard Public Sector Inc.            | All Rights Reserved.                    |                                                                  | Priva<br>Term                        | cy Policy<br>is of Use |

Shows each day of the week and what schedule students are on each day. Click on the **Day Code letter link** to view the schedule for that day.

| Schedule for Wednesda   | Schedule for Wednesday, March 26, 2014 Close |                               |                     |      |  |  |  |  |  |
|-------------------------|----------------------------------------------|-------------------------------|---------------------|------|--|--|--|--|--|
| Period                  | Course                                       | Description                   | Teacher             | Room |  |  |  |  |  |
| 1 (07:50 AM - 09:00 AM) | 15102 - 7                                    | CP English 11                 | Waxman Lynn         | 235  |  |  |  |  |  |
| 2 (09:05 AM - 09:55 AM) | 24402 - 3                                    | CP Algebra II                 | Derossett Shari     | 226  |  |  |  |  |  |
| 3 (10:00 AM - 10:50 AM) | 54603 - 7                                    | Weight Training/General Fit I | Cox Lawrence        | WTRM |  |  |  |  |  |
| 4 (10:55 AM - 12:50 PM) | 34302 - 5                                    | Chemistry I                   | Pellissier, Michael | 270  |  |  |  |  |  |
| 5 (12:55 PM - 01:45 PM) | 73002 - 3                                    | Fine Art I                    | Gauer Stephanie     | 282  |  |  |  |  |  |
| 6 (01:50 PM - 02:40 PM) | 53103 - 1                                    | Human Sexuality               | Kornau Tracey       | 202  |  |  |  |  |  |

2

1

Shows the name of each class on the student schedule as well as the course code, what period the class meets and the teacher name. Click on the **Class link** to view more information.

|                                              |                                                          |          |         |            | Close           |
|----------------------------------------------|----------------------------------------------------------|----------|---------|------------|-----------------|
| Course:<br>Name:<br>Building:<br>Department: | 15102 - 7<br>CP English 11<br>Lakota West Hig<br>English | h School |         |            |                 |
| Teacher                                      |                                                          | Room     | Periods | Days       | Marking Periods |
| Waxman Lynn                                  |                                                          | 235      | 1       | M, T, W, F | M3, M4          |
| Description:                                 | CP English 11                                            |          |         |            |                 |

| LAKOJ                                                    | A                                                      |                                       |                                                                                 |                                                                  |                                                 | ogoff                |
|----------------------------------------------------------|--------------------------------------------------------|---------------------------------------|---------------------------------------------------------------------------------|------------------------------------------------------------------|-------------------------------------------------|----------------------|
|                                                          | Home Attendance                                        | Classes G                             | At Student Suppor                                                               | t Registration                                                   |                                                 |                      |
| Week View Calendar                                       | , 2014 - Friday Mai                                    | rch 28, 2014                          |                                                                                 | 3<br>Today V                                                     | iew Full Schedule                               |                      |
| Class                                                    | <u>Monday</u><br><u>03/24</u> Day: M                   | <u>Tuesday</u><br><u>03/25</u> Day: T | <u>Wednesday</u><br><u>03/26</u> Day: N                                         | <u>Thursday</u><br><u>03/27</u> Day: C                           | Friday<br>03/28 Day: D                          |                      |
| German III<br>(65202 - 1) Per: 1<br>Higgason, Caroll     | <u>Ostereier</u>                                       |                                       |                                                                                 | <u>Marchen</u> 49/52                                             |                                                 |                      |
| CP Algebra II<br>(24402 - 3) Per: 2<br>Derossett Shari   | p. 732 #1 - 15 odd 5/5                                 |                                       | Board Points Extra<br>Credit 6/0                                                | Exam Review Bonus           5/0           Q3 Exam         92/100 |                                                 | E                    |
| Chemistry I<br>(34302 - 4) Per. 3<br>Pellissier, Michael |                                                        |                                       |                                                                                 | Exam Review Packet<br>8/8<br>3rd quarter exam<br>31/39           |                                                 |                      |
| Government<br>(43503 - 15) Per: 4<br>Harris, Zondra      |                                                        |                                       |                                                                                 |                                                                  | Government 44/50<br>Notebook Check 3<br>102/102 |                      |
| CP English 11<br>(15102 - 11) Per: 5<br>Toliver Nico     | NY Times articles - The<br>Catcher in the Rye<br>20/20 |                                       | The Catcher in the Rye<br>Chapters 8-15 Quiz<br>26/32<br>The Catcher in the Rye |                                                                  | <u>3rd Quarter</u><br>Assessments 91/100        | -                    |
| a PLUS 360 Application                                   | © 1990 - 2014 S                                        | unGard Public Sector Inc.             | All Rights Reserved.                                                            |                                                                  | Privacy<br>Terms                                | y Policy<br>s of Use |

3

The View buttons allow you to go back and forth between a view of Today's Schedule and the Full Schedule (All classes in the Current School Year Schedule)

| 2013 - 2014 | Schedule                      |         |                     |      |            |                 |                         |        |
|-------------|-------------------------------|---------|---------------------|------|------------|-----------------|-------------------------|--------|
| Course      | Description                   | Periods | Teacher             | Room | Days       | Marking Periods | Building                | Status |
| 15101 - 7   | CP English 11                 | 1       | Waxman Lynn         | 235  | M, T, W, F | M1, M2          | Lakota West High School | Active |
| 15102 - 7   | CP English 11                 | 1       | Waxman Lynn         | 235  | M, T, W, F | M3, M4          | Lakota West High School | Active |
| 24401 - 3   | CP Algebra II                 | 2       | Derossett Shari     | 226  | M, T, R, F | M1, M2          | Lakota West High School | Active |
| XHW - 204   | XH Bell Wednesday             | 2       | Derossett Shari     | 226  | W          | M1, M2, M3, M4  | Lakota West High School | Active |
| 24402 - 3   | CP Algebra II                 | 2       | Derossett Shari     | 226  | M, T, R, F | M3, M4          | Lakota West High School | Active |
| 43503 - 28  | Government                    | 3       | Owens, Pamela       | 230  | M, T, W, F | M1, M2          | Lakota West High School | Active |
| XHR - 407   | XH Bell Thursday              | 3       | Owens, Pamela       | 230  | R          | M1, M2          | Lakota West High School | Active |
| 54603 - 7   | Weight Training/General Fit I | 3       | Cox Lawrence        | WTRM | M, T, W, F | M3, M4          | Lakota West High School | Active |
| XHR - 506   | XH Bell Thursday              | 3       | Cox Lawrence        | WTRM | R          | M3, M4          | Lakota West High School | Active |
| 34301 - 5   | Chemistry I                   | 4       | Pellissier, Michael | 270  | M, T, R, F | M1, M2          | Lakota West High School | Active |
| 34302 - 5   | Chemistry I                   | 4       | Pellissier, Michael | 270  | M, T, R, F | M3, M4          | Lakota West High School | Active |
| 73001 - 3   | Fine Art I                    | 5       | Gauer Stephanie     | 282  | M, T, W, F | M1, M2          | Lakota West High School | Active |
| 73002 - 3   | Fine Art I                    | 5       | Gauer Stephanie     | 282  | M, T, W, F | M3, M4          | Lakota West High School | Active |
| 43403 - 1   | Economics                     | 6       | Teacher HS, 3.1     | 250  | M, T, R, F | M1, M2          | Lakota West High School | Active |
| 53103 - 1   | Human Sexuality               | 6       | Kornau Tracey       | 202  | M, T, R, F | M3, M4          | Lakota West High School | Active |
|             |                               |         |                     |      |            |                 |                         |        |

Shows class assignment and score for each course. Scores are shown as Points Earned/Possible Points. Click on the **Assignment name link** for more information.

|                |                         | Close |
|----------------|-------------------------|-------|
| Course:        | 24402 - 3 CP Algebra II |       |
| Assignment:    | p. 732 #1 - 15 odd      |       |
| Category:      | Homework                |       |
| Date Assigned: |                         |       |
| Date Due:      | 3/24/2014               |       |
| Points:        | 5.00                    |       |
| Weight:        | 1.00                    |       |
| Extra Credit:  | No                      |       |

#### **Home: Calendar**

| LAKOTA                                        |                                                     |                                                                  |                            |                                                              |          | Lo     | ogoff  |
|-----------------------------------------------|-----------------------------------------------------|------------------------------------------------------------------|----------------------------|--------------------------------------------------------------|----------|--------|--------|
| Home                                          | Attendance C                                        | iasses Grade                                                     | Student Suppor             | t Registration                                               |          |        |        |
| Week View Calendar                            |                                                     |                                                                  |                            |                                                              |          |        |        |
|                                               |                                                     |                                                                  |                            |                                                              |          |        |        |
| 1 - Filters 2                                 | 3                                                   | <ul> <li>April</li> </ul>                                        | 2014 Today                 | 4                                                            | Day Week | Month  |        |
| Assignments     Events                        | Tue<br>1                                            | Wed<br>2                                                         | Thu<br>3                   | Fri<br>4                                                     | Sat      | 5      | E      |
| <ul> <li>✓ Calendars</li> </ul>               |                                                     |                                                                  |                            |                                                              |          |        |        |
| <ul><li>✓ Activity</li><li>✓ Course</li></ul> |                                                     |                                                                  |                            |                                                              |          |        |        |
| Competency     7     Homeroom                 | p. 746 #1 - 20 (24402-3)<br>Bremen I Fragen (65202- | 9<br>Chapter 20 - Ranting<br>15102-11)<br>Bromon Wulli (65202 1) | 10<br>WS 17.3 #1 (24402-3) | 11<br>You Be The Shrink<br>(15102-11)<br>Chapters 16 22 Quiz |          | 12     |        |
| ✓ Values  ☑ All                               | ."/<br> 4<br>                                       | Molecular Models (34302-<br>))                                   |                            | (15102-11)<br>Classwork - unit circle<br>(24402-3)           |          |        |        |
| Activity                                      |                                                     |                                                                  |                            |                                                              |          |        |        |
| Marching Band 14                              | 15                                                  | 16                                                               | 17                         | 18                                                           |          | 19     |        |
| Course = redit (24402                         |                                                     |                                                                  |                            |                                                              |          |        |        |
| CD Control (45404 1 (24402-3)                 |                                                     |                                                                  |                            |                                                              |          | Dairea |        |
| a PLUS 360 Application                        | © 1990 - 2014 SunGard                               | Public Sector Inc. All R                                         | ights Reserved.            |                                                              |          | Terms  | of Use |

The Filter box allows you to see only what you want to see on the Calendar View. Click beside an item to uncheck anything you don't wish to see on the calendar.

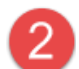

1

Click on the **Funnel icon** to hide or re-open the Filter options box.

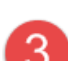

Use the < and > arrows to view previous or upcoming months.

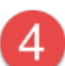

View the Calendar by Day, Week or Month

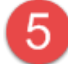

Hover over or click on Assignment link for details

| Type: Assignment Course       |                |                      | Close |
|-------------------------------|----------------|----------------------|-------|
| nue, bremen i riagen          | -              | 05000 4 0 11         |       |
| Category: Homework Completion | Course:        | 65202 - 1 German III |       |
| Due Date: 04/08/2014          | Category:      | Homework Completion  |       |
| Max Points: 3                 | Date Assigned: |                      |       |
| Can Re Dropped: V             | Date Due:      | 4/8/2014             |       |
| Can be Dropped. T             | Points:        | 3.00                 |       |
| Extra Credit: N               | Weight:        | 1.00                 |       |
| Has attachments: N            | Extra Credit:  | No                   |       |

## **Attendance: Month View**

| LÂK                                                                                                    |                          |            |                                                                                                    |                 |              | a Logo     | off         |
|----------------------------------------------------------------------------------------------------|--------------------------|------------|----------------------------------------------------------------------------------------------------|-----------------|--------------|------------|-------------|
|                                                                                                    | Home                     | Attendance | Classes Grade                                                                                                    | Student Support | Registration |            |             |
| Month View                                                                                                    |                          |            |                                                                                                    |                 |              |            |             |
| <u>&lt;&lt;</u>                                                                                                    |                          | 0          | ctober 20 <sup>2</sup>                                                                                             | 13              |              | >>         | <b>^</b>    |
| Sun                                                                                                    | Mon                      | Tue        | Wed                                                                                                    | Thu             | Fri          | Sat        |             |
|                                                                                                    |                          | 1          | 2                                                                                                    | 3               | 4            | 5          |             |
| 6                                                                                                    | 7                        | 8          | 9                                                                                                    | 10              | 11           | 12         | E           |
| 13                                                                                                    | 14                       | 15         | 16                                                                                                    | 17              | 18           | 19         |             |
| 20                                                                                                    | 21                       | 22         | 23                                                                                                    | 24              | 25           | 26         |             |
| 27                                                                                                    | 28                       | 29 🚺       | 30                                                                                                    | 31              |              |            |             |
| Color Legend<br>Absence-Unexcused<br>Atternate Placement<br>Attention Code<br>Court<br>DO NOT USE-FOR ST<br>Early Leave<br>Exclusion<br>Family Event<br>Home Access Cente | 2<br>TATE REPORTING ONLY |            | Absent 2<br>Abtending we<br>College Visit<br>Dentist<br>Doctor Medica<br>Early Leave<br>Family Emerg<br>Field Trip | sence-Unexcused |              | Privacy P. | ₹<br>Policy |

The Attendance screen shows what dates a student was absent. Hover over the highlighted area to see details on an absence.

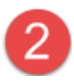

1

The color legend below the calendar will provide you with a color coded key for each absence type.

#### **Classes: Classwork**

| ÂK                                       |                         | :<br>                         |                               |              | Logof                  | F    |
|------------------------------------------|-------------------------|-------------------------------|-------------------------------|--------------|------------------------|------|
|                                          | Home                    | Attendance                    | Grades Student Support        | Registration |                        |      |
| Classwork Sch                            | edule                   |                               |                               |              |                        |      |
|                                          |                         |                               |                               | 2            | Collapse All Full View | 1    |
| View Classwork for<br>Show (All Classes) | Report Card Run 4       | Class 🔹                       | 1                             |              | Refresh View           |      |
| <u> </u>                                 | I1 CP English 11        | st Updated: 4/15/2014)        |                               |              | MP Avg 96.67%          |      |
| Date Due                                 | Date Assigned           | Assignment                    | Category                      | Score        | Total Points           |      |
| 04/14/2014                               | 04/14/2014              | Blizzard Bag #1               | Quarterly Test                | 25.00        | 25.00                  |      |
| 04/11/2014                               | 04/11/2014              | Chapters 16-22 Quiz           | Total Points                  | 18.00        | 20.00                  |      |
| 04/11/2014                               | 04/11/2014              | You Be The Shrink             | Total Points                  | 20.00        | 20.00                  |      |
| 04/09/2014                               | 04/09/2014              | Chapter 20 - Ranting          | Total Points                  | 20.00        | 20.00                  |      |
| <u> </u>                                 | B CP Algebra II (Last U | Jpdated: 4/16/2014)           |                               |              | MP Avg 106.67%         |      |
| Date Due                                 | Date Assigned           | Assignment                    | Category                      | Score        | Total Points           |      |
| 04/14/2014                               |                         | Blizzard Bag #1               | Homework                      | 5.00         | 5.00                   |      |
| 04/14/2014                               |                         | Matho Extra Credit            | Homework                      |              | 0.00                   |      |
| 04/11/2014                               |                         | Classwork - unit circle       | Homework                      |              |                        |      |
| 04/10/2014                               |                         | <u>WS 17.3 #1</u>             | Homework                      | 6.00         | 5.00                   |      |
| 04/08/2014                               |                         | p. 746 #1 - 20 Did great on t | his assignment!               | .00          | 5.00                   |      |
| Home Access Ce                           | nter                    | @ 1000_0014 SupCard Public Co | ator Ing. All Dights Deserved |              | Privacy Po             | licy |

On the Classwork page you have the option of viewing classwork for the most recent report card or you may select an earlier report card from the current school year. You may view all classes at once or select one class. You may also choose to sort by Class Name or Due Date. Click the **Refresh View** button to update the view options.

2

1

Click the **Full View** button to see Student Points, Maximum Points, Percentage, Weight and Points by Category (Assignments, Homework, Projects, etc). Click the **Quick View** button to return to default view. **Collapse All** shows one line per course, **Expand All** returns to default.

| lasswork                                                                            | Schedule     | Requests           |               |           |                 |       |              |      |       |       |                |            |
|-------------------------------------------------------------------------------------|--------------|--------------------|---------------|-----------|-----------------|-------|--------------|------|-------|-------|----------------|------------|
| View Classwork for Report Card Run 1    Refresh View Show (All Classes)             |              |                    |               |           |                 |       |              |      |       |       |                |            |
| <u> </u>                                                                            | )01 - 51 Hoi | nors English 9     | (Last Upd     | lated: 8/ | 20/2014)        |       |              |      |       |       | MP Avg         | 82.79%     |
|                                                                                     |              |                    |               | Catego    |                 |       | Total Points |      |       |       | d Total Points | Percentage |
| 08/21/2014                                                                          | 08/21/2014   | TKAM Packet        |               | Home      | work Completion | 62.00 | 66.00        | 1.00 | 62.00 | 66.00 |                | 93.94%     |
| 08/21/2014                                                                          | 08/21/2014   | Rough Draft Person | nal Narrative | Home      | work Completion | 35.00 | 35.00        | 1.00 | 35.00 | 35.00 |                | 100.00%    |
| 08/21/2014                                                                          | 08/21/2014   | Rebecca Character  | Lists         | Home      | work Completion | 8.00  | 14.00        | 1.00 | 8.00  | 14.00 |                | 57.14%     |
| 08/21/2014                                                                          | 08/21/2014   | Memoir Quotation L | po            | Home      | work Graded     | 26.00 | 35.00        | 1.00 | 26.00 | 35.00 |                | 74.29%     |
| Categori                                                                            | es           |                    |               |           |                 |       |              |      |       |       |                |            |
| Category Student's / Maximum = Percent Category = Category = Category Points Points |              |                    |               |           |                 |       |              |      |       |       |                |            |
| Homework                                                                            | Completion   |                    | 105.00        |           | 115.00          |       | 91.30%       |      | 1.00  |       | 0.91304        |            |
| Homework                                                                            | Graded       |                    | 26.00         |           | 35.00           |       | 74.28%       |      | 1.00  |       | 0.74286        |            |

| ÂK                                      |                       | 5<br>                               |                          |              | Logo                   |
|-----------------------------------------|-----------------------|-------------------------------------|--------------------------|--------------|------------------------|
|                                         | Home                  | Attendance                          | Grades Student Support   | Registration |                        |
| asswork Sc                              | hedule                |                                     |                          |              |                        |
|                                         |                       |                                     |                          |              | Collapse All Full View |
| View Classwork fo<br>Show (All Classes) | or Report Card Run 4  | Class 🔹                             |                          |              | Refresh View           |
| <u> </u>                                | 11 CP English 11      | ast Updated: 4/15/2014)             |                          | 3            | MP Avg 96.67%          |
| Date Due                                | Date Assigned         | Assignment                          | Category                 | Score        | Total Points           |
| )4/14/2014                              | 04/14/2014            | Blizzard Bag #1                     | Quarterly Test           | 25.00        | 25.00                  |
| 4/11/2014                               | 04/11/2014            | Chapters 16-22 Quiz                 | Total Points             | 18.00        | 20.00                  |
| )4/11/2014                              | 04/11/2014            | You Be The Shrink                   | Total Points             | 20.00        | 20.00                  |
| 04/09/2014                              | 04/09/2014            | Chapter 20 - Ranting                | Total Points             | 20.00        | 20.00                  |
| <u>- 24402 -</u>                        | 3 CP Algebra II (Last | Updated: 4/16/2014)                 |                          |              | MP Avg 106.67%         |
| Date Due                                | Date Assigned         | Assignment                          | Category                 | Score        | Total Points           |
| 04/14/2014                              |                       | Blizzard Bag #1                     | Homework                 | 5.00         | 5.00                   |
| 04/14/2014                              |                       | Matho Extra Credit                  | Homework                 |              | 0.00                   |
| 04/11/2014                              |                       | Classwork - unit circle             | Homework                 |              |                        |
| )4/10/2014                              |                       | <u>WS 17.3 #1</u>                   | Homework                 | 6.00         | 5.00                   |
| 04/08/2014                              |                       | p. 746 #1 - 20 Did great on this    | assignment!              | .00 📟 🚺      | 5.00                   |
| Home Access C<br>a PLUS 360 Application | enter<br>on           | © 1990 - 2014 SunGard Public Sector | Inc. All Rights Reserved |              | Privacy P<br>Terms of  |

The student Marking Period Average is shown in the upper right corner of each class on the Classwork page. For High School students this average does not include the quarterly exam grade.

Each class section shows the Date Due, Date Assigned, Assignment, Category, Score and Total Points for each assignment. Hover over or click on the **assignment name** for more information.

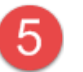

5 Elick on the **comment link** next to a score to open comments on a specific score.

### **Classes: Schedule**

| ImageImageImageImageImageImageImageImageImageImageImageImageImageImageSubortStudent SupportStudent SupportSectorcolspan="4">ScheduleColspan="4">Constant ScheduleConstant Schedule<                                                                                                    | Ak          |                           | 001.5       |                     |      |            |                   |                         |        |
|----------------------------------------------------------------------------------------------------|-------------|---------------------------|-------------|---------------------|------|------------|-------------------|-------------------------|--------|
| Schedule       Periods       Teacher       Room       Days       Marking Periods       Building       Size         5101-7       CP English 11       1       Waxman Lynn       235       M, T, W, F       M1, M2       Lakota West High School       Act         5102-7       CP English 11       1       Waxman Lynn       235       M, T, W, F       M1, M2       Lakota West High School       Act         4401-3       CP Algebra II       2       Derossett Shari       226       W       M1, M2, M3, M4       Lakota West High School       Act         4402-3       CP Algebra II       2       Derossett Shari       226       W       M1, M2, M3, M4       Lakota West High School       Act         4402-3       GP Algebra II       2       Derossett Shari       226       W       M1, M2, M3, M4       Lakota West High School       Act         4402-3       Government       3       Owens, Pamela       230       M, T, W, F       M1, M2       Lakota West High School       Act         4400-7       XH Beil Thursday       3       Owens, Pamela       230       R       M1, M2       Lakota West High School       Act         4603-7       Weight Training/General Fit I       3       Cox Lawrence       WTRM       M, |             | Hor                       | me Attendar | nce Classes         | Grad | des Stud   | ent Support Regis | rration                 |        |
| 2013 - 2014 SchedulePeriodsTeacherRoomDaysMarking PeriodsBuildingSta5101 - 7CP English 111Waxman Lynn235M, T, W, FM1, M2Lakota West High SchoolAct5102 - 7CP English 111Waxman Lynn235M, T, W, FM3, M4Lakota West High SchoolAct1401 - 3CP Algebra II2Derossett Shari226WM1, M2Lakota West High SchoolAct1402 - 3CP Algebra II2Derossett Shari226WM1, M2, M3, M4Lakota West High SchoolAct1402 - 3CP Algebra II2Derossett Shari226WM1, M2, M3, M4Lakota West High SchoolAct1402 - 3Government3Owens, Pamela230M, T, W, FM1, M2Lakota West High SchoolAct1403 - 28Government3Owens, Pamela230RM1, M2Lakota West High SchoolAct1403 - 7Weight Training/General Fit3Cox LawrenceWTRMM, T, W, FM3, M4Lakota West High SchoolAct1301 - 5Chemistry I3Cox LawrenceWTRMRM3, M4Lakota West High SchoolAct1300 - 5Chemistry I4Pellissier, Michael270M, T, R, FM1, M2Lakota West High SchoolAct1300 - 5Chemistry I5Gauer Stephanie282M, T, W, FM1, M2Lakota West High SchoolAct1300 - 5Ghemistry                                                                                                    | sswork S    | chedule                   |             |                     |      |            |                   |                         |        |
| DescriptionPeriodsTeacherRoomDaysMarking PeriodsBuildingSta5101 - 7CP English 111Waxman Lynn235M, T, W, FM1, M2Lakota West High SchoolAct5102 - 7CP English 111Waxman Lynn235M, T, W, FM3, M4Lakota West High SchoolAct4401 - 3CP Algebra II2Derossett Shari226M, T, R, FM1, M2Lakota West High SchoolAct4402 - 3CP Algebra II2Derossett Shari226WM1, M2, M3, M4Lakota West High SchoolAct4402 - 3GP Algebra II2Derossett Shari226WM1, M2, M3, M4Lakota West High SchoolAct4402 - 3GP Algebra II2Derossett Shari226M, T, R, FM3, M4Lakota West High SchoolAct4402 - 3Government3Owens, Pamela230M, T, W, FM1, M2Lakota West High SchoolAct4403 - 28Government3Owens, Pamela230RM1, M2Lakota West High SchoolAct4603 - 7Weight Training/General Fit3Owens, Pamela230RM1, M2Lakota West High SchoolAct4301 - 5Chemistry I3Owens, Pamela270M, T, R, FM3, M4Lakota West High SchoolAct4302 - 5Chemistry I4Pellissier, Michael270M, T, R, FM3, M4Lakota West High SchoolAct4302 - 5Ghemistr                                                                                                    | 2013 - 2014 | 4 Schedule 🚺              | (           |                     | (    | (          |                   |                         |        |
| 5101 - 7CP English 111Waxman Lynn235M, T, W, FM1, M2Lakota West High SchoolAct5102 - 7CP English 111Waxman Lynn235M, T, W, FM3, M4Lakota West High SchoolAct4401 - 3CP Algebra II2Derossett Shari226M, T, R, FM1, M2Lakota West High SchoolAct4401 - 3CP Algebra II2Derossett Shari226WM1, M2, M3, M4Lakota West High SchoolAct4402 - 3CP Algebra II2Derossett Shari226WM1, M2, M3, M4Lakota West High SchoolAct4402 - 3Government3Owens, Pamela230M, T, W, FM1, M2Lakota West High SchoolAct4403 - 7Weight Training/General Fit3Owens, Pamela230RM1, M2Lakota West High SchoolAct4503 - 7Weight Training/General Fit3Owens, Pamela230RM1, M2Lakota West High SchoolAct4503 - 7Weight Training/General Fit3Owens, Pamela230RM1, M2Lakota West High SchoolAct4503 - 7Weight Training/General Fit3Owens, Pamela230RM1, M2Lakota West High SchoolAct4503 - 7Weight Training/General Fit3Owens, Pamela230RM1, M2Lakota West High SchoolAct4503 - 7Weight Training/General Fit3Owens, Pamela230RM1, M2Lakota West High                                                                                                    | ourse       | Description               | Periods     | Teacher             | Room | Days       | Marking Periods   | Building                | Status |
| 5102 - 7CP English 111Waxman Lynn235M, T, W, FM3, M4Lakota West High SchoolAct4401 - 3CP Algebra II2Derossett Shari226M, T, R, FM1, M2Lakota West High SchoolActHW - 204XH Bell Wednesday2Derossett Shari226WM1, M2, M3, M4Lakota West High SchoolAct4402 - 3CP Algebra II2Derossett Shari226WM1, M2, M3, M4Lakota West High SchoolAct4402 - 3Government3Owens, Pamela230M, T, W, FM3, M4Lakota West High SchoolAct4402 - 3Government3Owens, Pamela230RM1, M2Lakota West High SchoolAct4603 - 78Weight Training/General Fit I3Owens, Pamela230RM1, M2Lakota West High SchoolAct4603 - 7Weight Training/General Fit I3Cox LawrenceWTRMRM3, M4Lakota West High SchoolAct4301 - 5Chemistry I3Owens, Pamela270M, T, R, FM3, M4Lakota West High SchoolAct4302 - 5Chemistry I4Pellissier, Michael270M, T, R, FM3, M4Lakota West High SchoolAct4302 - 5Ghemistry I5Gauer Stephanie282M, T, W, FM3, M4Lakota West High SchoolAct4403 - 1Economics6Teacher HS, 3.1250M, T, R, FM3, M4Lakota West High SchoolAct </td <td>5101 - 7</td> <td>CP English 11</td> <td>1</td> <td>Waxman Lynn</td> <td>235</td> <td>M, T, W, F</td> <td>M1, M2</td> <td>Lakota West High School</td> <td>Active</td>                                                      | 5101 - 7    | CP English 11             | 1           | Waxman Lynn         | 235  | M, T, W, F | M1, M2            | Lakota West High School | Active |
| H401 - 3CP Algebra II2Derossett Shari226M, T, R, FM1, M2Lakota West High SchoolActHW - 204XH Bell Wednesday2Derossett Shari226WM1, M2, M3, M4Lakota West High SchoolActH402 - 3CP Algebra II2Derossett Shari226WM1, M2, M3, M4Lakota West High SchoolAct4 43503 - 28Government3Owens, Pamela230M, T, W, FM1, M2Lakota West High SchoolAct4 43503 - 28Government3Owens, Pamela230RM1, M2Lakota West High SchoolAct4 603 - 7Weight Training/General Fit3Owens, Pamela230RM1, M2Lakota West High SchoolAct1603 - 7Weight Training/General Fit3Owens, Pamela230RM1, M2Lakota West High SchoolAct1603 - 7Weight Training/General Fit3Owens, Pamela230RM1, M2Lakota West High SchoolAct1603 - 7Weight Training/General Fit3Cox LawrenceWTRMRM3, M4Lakota West High SchoolAct170 - 5Chemistry I3Cox LawrenceWTRMRM3, M4Lakota West High SchoolAct1801 - 5Chemistry I4Pellissier, Michael270M, T, R, FM1, M2Lakota West High SchoolAct1802 - 5Chemistry I44Pellissier, Michael270M, T, R, FM3, M4Lakota West Hig                                                                                                    | 5102 - 7    | CP English 11             | 1           | Waxman Lynn         | 235  | M, T, W, F | M3, M4            | Lakota West High School | Active |
| HW - 204XH Bell Wednesday2Derossett Shari226WM1, M2, M3, M4Lakota West High SchoolAct402 - 3CP Algebra II2Derossett Shari226M, T, R, FM3, M4Lakota West High SchoolAct43503 - 28Government3Owens, Pamela230M, T, W, FM1, M2Lakota West High SchoolAct4407XH Bell Thursday3Owens, Pamela230RM1, M2Lakota West High SchoolAct603 - 7Weight Training/General Fit3Cox LawrenceWTRMM, T, W, FM3, M4Lakota West High SchoolAct403 - 7Weight Training/General Fit3Cox LawrenceWTRMRM3, M4Lakota West High SchoolAct4001 - 5Chemistry I3Cox LawrenceWTRMRM3, M4Lakota West High SchoolAct4001 - 3Fine Art I5Gauer Stephanie282M, T, W, FM1, M2Lakota West High SchoolAct4002 - 3Fine Art I5Gauer Stephanie282M, T, W, FM3, M4Lakota West High SchoolAct4003 - 1Economics6Teacher HS, 3.1250M, T, R, FM1, M2Lakota West High SchoolAct4103 - 1Human Sexuality6Kornau Tracey202M, T, R, FM3, M4Lakota West High SchoolAct                                                                                                    | 401 - 3     | CP Algebra II             | 2           | Derossett Shari     | 226  | M, T, R, F | M1, M2            | Lakota West High School | Active |
| 4402 - 3CP Algebra II2Derossett Shari226M, T, R, FM3, M4Lakota West High SchoolAct#43503 - 28Government3Owens, Pamela230M, T, W, FM1, M2Lakota West High SchoolAct#R - 407XH Bell Thursday3Owens, Pamela230RM1, M2Lakota West High SchoolAct#603 - 7Weight Training/General Fit I3Cox LawrenceWTRMM, T, W, FM3, M4Lakota West High SchoolAct#R - 506XH Bell Thursday3Cox LawrenceWTRMRM3, M4Lakota West High SchoolAct#301 - 5Chemistry I34Pellissier, Michael270M, T, R, FM1, M2Lakota West High SchoolAct#300 - 3Fine Art I5Gauer Stephanie282M, T, W, FM3, M4Lakota West High SchoolAct#300 - 3Fine Art I5Gauer Stephanie282M, T, W, FM3, M4Lakota West High SchoolAct#300 - 3Fine Art I5Gauer Stephanie282M, T, W, FM3, M4Lakota West High SchoolAct#303 - 1Economics6Teacher HS, 3.1250M, T, R, FM3, M4Lakota West High SchoolAct#303 - 1Human Sexuality6Kornau Tracey202M, T, R, FM3, M4Lakota West High SchoolAct                                                                                                    | HW - 204    | XH Bell Wednesday         | 2           | Derossett Shari     | 226  | W          | M1, M2, M3, M4    | Lakota West High School | Active |
| 443503 - 28Government3Owens, Pamela230M, T, W, FM1, M2Lakota West High SchoolAct4R - 407XH Bell Thursday3Owens, Pamela230RM1, M2Lakota West High SchoolAct4603 - 7Weight Training/General Fit I3Cox LawrenceWTRMM, T, W, FM3, M4Lakota West High SchoolAct4R - 506XH Bell Thursday3Cox LawrenceWTRMRM3, M4Lakota West High SchoolAct4301 - 5Chemistry I34Pellissier, Michael270M, T, R, FM1, M2Lakota West High SchoolAct4302 - 5Chemistry I4Pellissier, Michael270M, T, R, FM3, M4Lakota West High SchoolAct4001 - 3Fine Art I5Gauer Stephanie282M, T, W, FM1, M2Lakota West High SchoolAct4003 - 1Economics6Teacher HS, 3.1250M, T, R, FM1, M2Lakota West High SchoolAct403 - 1Human Sexuality6Kornau Tracey202M, T, R, FM3, M4Lakota West High SchoolAct                                                                                                    | 402 - 3     | CP Algebra II             | 2           | Derossett Shari     | 226  | M, T, R, F | M3, M4            | Lakota West High School | Active |
| HR - 407XH Bell Thursday3Owens, Pamela230RM1, M2Lakota West High SchoolAct4603 - 7Weight Training/General Fit I3Cox LawrenceWTRMM, T, W, FM3, M4Lakota West High SchoolAct4R - 506XH Bell Thursday3Cox LawrenceWTRMRM3, M4Lakota West High SchoolAct4301 - 5Chemistry I3Cox LawrenceWTRMRM3, M4Lakota West High SchoolAct1302 - 5Chemistry I4Pellissier, Michael270M, T, R, FM1, M2Lakota West High SchoolAct1300 - 3Fine Art I5Gauer Stephanie282M, T, W, FM1, M2Lakota West High SchoolAct1403 - 1Economics6Teacher HS, 3.1250M, T, R, FM1, M2Lakota West High SchoolAct1403 - 1Human Sexuality6Kornau Tracey202M, T, R, FM3, M4Lakota West High SchoolAct                                                                                                    | 43503 - 28  | Government                | 3           | Owens, Pamela       | 230  | M, T, W, F | M1, M2            | Lakota West High School | Active |
| 4603 - 7Weight Training/General Fit I3Cox LawrenceWTRMM, T, W, FM3, M4Lakota West High SchoolAct4R - 506XH Bell Thursday3Cox LawrenceWTRMRM3, M4Lakota West High SchoolAct4301 - 5Chemistry I34Pellissier, Michael270M, T, R, FM1, M2Lakota West High SchoolAct1302 - 5Chemistry I44Pellissier, Michael270M, T, R, FM3, M4Lakota West High SchoolAct1302 - 5Chemistry I5Gauer Stephanie282M, T, W, FM1, M2Lakota West High SchoolAct1300 - 3Fine Art I5Gauer Stephanie282M, T, W, FM1, M2Lakota West High SchoolAct1403 - 1Economics6Teacher HS, 3.1250M, T, R, FM1, M2Lakota West High SchoolAct1403 - 1Human Sexuality6Kornau Tracey202M, T, R, FM3, M4Lakota West High SchoolAct                                                                                                    | HR - 407    | XH Bell Thursday          | 3           | Owens, Pamela       | 230  | R          | M1, M2            | Lakota West High School | Active |
| HR - 506       XH Bell Thursday       3       Cox Lawrence       WTRM       R       M3, M4       Lakota West High School       Act         1301 - 5       Chemistry I       3       4       Pellissier, Michael       270       M, T, R, F       M1, M2       Lakota West High School       Act         1302 - 5       Chemistry I       4       4       Pellissier, Michael       270       M, T, R, F       M1, M2       Lakota West High School       Act         1300 - 3       Fine Art I       5       Gauer Stephanie       282       M, T, W, F       M1, M2       Lakota West High School       Act         1400 - 3       Fine Art I       5       Gauer Stephanie       282       M, T, W, F       M1, M2       Lakota West High School       Act         1400 - 1       Economics       6       Teacher HS, 3.1       250       M, T, R, F       M1, M2       Lakota West High School       Act         1403 - 1       Human Sexuality       6       Kornau Tracey       202       M, T, R, F       M3, M4       Lakota West High School       Act                                                                                                    | 603 - 7     | Weight Training/General I | Fit I 3     | Cox Lawrence        | WTRM | M, T, W, F | M3, M4            | Lakota West High School | Active |
| I301 - 5Chemistry IIPellissier, Michael270M, T, R, FM1, M2Lakota West High SchoolActI302 - 5Chemistry I4Pellissier, Michael270M, T, R, FM3, M4Lakota West High SchoolActI302 - 5Chemistry I5Gauer Stephanie282M, T, W, FM1, M2Lakota West High SchoolActI300 - 3Fine Art I5Gauer Stephanie282M, T, W, FM1, M2Lakota West High SchoolActI300 - 3Fine Art I5Gauer Stephanie282M, T, W, FM3, M4Lakota West High SchoolActI403 - 1Economics6Teacher HS, 3.1250M, T, R, FM1, M2Lakota West High SchoolActI403 - 1Human Sexuality6Kornau Tracey202M, T, R, FM3, M4Lakota West High SchoolAct                                                                                                    | HR - 506    | XH Bell Thursday          | 3           | Cox Lawrence        | WTRM | R          | M3, M4            | Lakota West High School | Active |
| I302 - 5Chemistry I4Pellissier, Michael270M, T, R, FM3, M4Lakota West High SchoolAct8001 - 3Fine Art I5Gauer Stephanie282M, T, W, FM1, M2Lakota West High SchoolAct8002 - 3Fine Art I5Gauer Stephanie282M, T, W, FM3, M4Lakota West High SchoolAct8003 - 1Economics6Teacher HS, 3.1250M, T, R, FM1, M2Lakota West High SchoolAct8103 - 1Human Sexuality6Kornau Tracey202M, T, R, FM3, M4Lakota West High SchoolAct                                                                                                    | 301 - 5     | Chemistry I               | 4 4         | Pellissier, Michael | 270  | M, T, R, F | M1, M2            | Lakota West High School | Active |
| M001 - 3Fine Art I5Gauer Stephanie282M, T, W, FM1, M2Lakota West High SchoolActM002 - 3Fine Art I5Gauer Stephanie282M, T, W, FM3, M4Lakota West High SchoolActM03 - 1Economics6Teacher HS, 3.1250M, T, R, FM1, M2Lakota West High SchoolActM03 - 1Human Sexuality6Kornau Tracey202M, T, R, FM3, M4Lakota West High SchoolAct                                                                                                    | 302 - 5     | Chemistry I               | 4           | Pellissier, Michael | 270  | M, T, R, F | M3, M4            | Lakota West High School | Active |
| Store     Fine Art I     5     Gauer Stephanie     282     M, T, W, F     M3, M4     Lakota West High School     Act       3403 - 1     Economics     6     Teacher HS, 3.1     250     M, T, R, F     M1, M2     Lakota West High School     Act       3103 - 1     Human Sexuality     6     Kornau Tracey     202     M, T, R, F     M3, M4     Lakota West High School     Act                                                                                                    | 8001 - 3    | Fine Art I                | 5           | Gauer Stephanie     | 282  | M, T, W, F | M1, M2            | Lakota West High School | Active |
| B403 - 1     Economics     6     Teacher HS, 3.1     250     M, T, R, F     M1, M2     Lakota West High School     Act       3103 - 1     Human Sexuality     6     Kornau Tracey     202     M, T, R, F     M3, M4     Lakota West High School     Act                                                                                                    | 3002 - 3    | Fine Art I                | 5           | Gauer Stephanie     | 282  | M, T, W, F | M3, M4            | Lakota West High School | Active |
| B103 - 1     Human Sexuality     6     Kornau Tracey     202     M, T, R, F     M3, M4     Lakota West High School     Act                                                                                                    | 403 - 1     | Economics                 | 6           | Teacher HS, 3.1     | 250  | M, T, R, F | M1, M2            | Lakota West High School | Active |
|                                                                                                    | 3103 - 1    | Human Sexuality           | 6           | Kornau Tracey       | 202  | M, T, R, F | M3, M4            | Lakota West High School | Active |
|                                                                                                    |             |                           |             |                     |      |            |                   |                         |        |

The Schedule page shows the student schedule and class information for the current school year.

2 Click on the **comment link** next to a class to see student comments for the class.

| Class Notes for 435 | 03 - 28 Government Close                | ) |
|---------------------|-----------------------------------------|---|
| Date                | Note                                    |   |
| 12/18/2013          | Head up, sleeping through much of class |   |

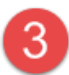

Click on the **class name link** for details on that specific class.

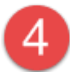

Click on the **Teacher name link** to send an email directly to that teacher.

## **Grades: IPR**

| Âŀ              |                                     |                     |                |                                |                    |     |       | Cogo      |
|-----------------|-------------------------------------|---------------------|----------------|--------------------------------|--------------------|-----|-------|-----------|
|                 | Home                                | Attendance          | Classes        | Grades Student Su              | pport Registration |     |       |           |
| R Report        | Card Transcript Test S              | cores               |                |                                |                    |     |       |           |
| luturin D       |                                     | days Estamond       | 0.0044         |                                |                    |     |       |           |
| View the Interi | m Progress Report for 102/18/2014   | day, February 1     | 8, 2014        |                                |                    |     |       |           |
| Course          | Description                         |                     | Period         | Teacher                        | Room               | IPR | CM1   | CM2       |
| 15102 - 7       | CP English 11                       |                     | 1              | Waxman Lynn (2)                | 235                | 90  | Cinit | CIIIL     |
| 24402 - 3       | CP Algebra II                       |                     | 2              | Derossett Shari                | 226                | 87  |       |           |
| 54603 - 7       | Weight Training/General Fit I       |                     | 3              | Cox Lawrence                   | WTRM               | 100 |       |           |
| 4302 - 5        | Chemistry I                         |                     | 4              | Pellissier, Michael            | 270                | 39  |       |           |
| 3002 - 3        | Fine Art I                          |                     | 5              | Gauer Stephanie                | 282                | 78  |       |           |
| 53103 - 1       | Human Sexuality                     |                     | 6              | Kornau Tracey                  | 202                | 92  |       |           |
|                 |                                     |                     |                |                                |                    |     |       |           |
| Comment L       | egend                               |                     |                |                                |                    |     |       |           |
|                 | similarita entereu for una student. |                     |                |                                |                    |     |       |           |
|                 |                                     |                     |                |                                |                    |     |       |           |
|                 |                                     |                     |                |                                |                    |     |       |           |
|                 |                                     |                     |                |                                |                    |     |       |           |
|                 |                                     |                     |                |                                |                    |     |       |           |
| Home Acces      | ss Center                           |                     |                |                                |                    |     |       | Privacy F |
| a PLUS 360 App  | lication                            | © 1990 - 2014 SunGa | ard Public Sec | ctor Inc. All Rights Reserved. |                    |     |       | Terms of  |

The IPR Tab Shows Interim Progress Report Scores/Grades for each marking period. The drop down allows you to select which period you want to view.

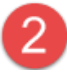

1

Click on the **Teacher name link** to send an email directly to that teacher.

| Â                                                                                                    |                                                                                                    | <b>A</b>                                  |                                                                                                    |                                                                                                    |                                                                                                    |                                                                                                    |                                         |                                         |                                         |                                                                                   |                                                                                   |                                        |     |     |                   |     | Lo                                |
|----------------------------------------------------------------------------------------------------|----------------------------------------------------------------------------------------------------|-------------------------------------------|----------------------------------------------------------------------------------------------------|----------------------------------------------------------------------------------------------------|----------------------------------------------------------------------------------------------------|----------------------------------------------------------------------------------------------------|-----------------------------------------|-----------------------------------------|-----------------------------------------|-----------------------------------------------------------------------------------|-----------------------------------------------------------------------------------|----------------------------------------|-----|-----|-------------------|-----|-----------------------------------|
|                                                                                                    | на                                                                                                    | ome                                       | <b>Attendance</b>                                                                                                    | Classe                                                                                                  | es                                                                                                    | (At )<br>Grades                                                                                                    | Stud                                    | ent Su                                  | ipport                                  | Reg                                                                               | <b>J</b><br>gistrati                                                              | on                                     |     |     |                   |     |                                   |
| Rep                                                                                                    | ort Card Transcript                                                                                                    | Test S                                    | cores                                                                                                    |                                                                                                    |                                                                                                    |                                                                                                    |                                         |                                         |                                         |                                                                                   |                                                                                   |                                        |     |     |                   |     |                                   |
| Penort                                                                                                    | Card For Penorting P                                                                                                    | Pariod                                    | 2                                                                                                    |                                                                                                    |                                                                                                    |                                                                                                    |                                         |                                         |                                         |                                                                                   |                                                                                   |                                        |     |     | 2                 |     | Print )                           |
| Keport                                                                                                    |                                                                                                    | enou                                      | 2                                                                                                    | 76                                                                                                    |                                                                                                    |                                                                                                    |                                         |                                         |                                         |                                                                                   |                                                                                   |                                        |     |     |                   |     |                                   |
| /iew the Re                                                                                                    | eport Card for Reporting Period                                                                                                    | 3                                         |                                                                                                    | -                                                                                                    |                                                                                                    |                                                                                                    |                                         |                                         |                                         |                                                                                   |                                                                                   |                                        |     |     |                   |     |                                   |
|                                                                                                    |                                                                                                    |                                           |                                                                                                    |                                                                                                    |                                                                                                    |                                                                                                    |                                         |                                         |                                         |                                                                                   |                                                                                   |                                        |     |     |                   |     |                                   |
| Course                                                                                                    | Description                                                                                                    | Period                                    | Teacher                                                                                                    | Room                                                                                                    | Att.Credit                                                                                                    | Ern.Credit                                                                                                    | QT1                                     | EX1                                     | QT2                                     | EX2                                                                               | QT3                                                                               | EX3                                    | QT4 | EX4 | CM1               | CM2 | Final                             |
| Course<br>5101 - 7                                                                                                    | Description<br>CP English 11                                                                                                    | Period<br>1                               | Teacher<br><u>Waxman Lynn</u>                                                                                                    | Room<br>235                                                                                             | Att.Credit<br>0.5000                                                                                                    | Ern.Credit<br>0.5000                                                                                                    | QT1<br><u>83</u>                        | EX1<br><u>75</u>                        | QT2<br><u>90</u>                        | EX2<br><u>86</u>                                                                  | QT3                                                                               | EX3                                    | QT4 | EX4 | CM1               | CM2 | Final<br>B                        |
| Course<br>5101 - 7<br>5102 - 7                                                                                                    | Description<br><u>CP English 11</u><br><u>CP English 11</u>                                                                                                    | Period<br>1<br>1                          | Teacher<br><u>Waxman Lynn</u><br><u>Waxman Lynn</u>                                                                                                    | Room<br>235<br>235                                                                                      | Att.Credit<br>0.5000<br>0.5000                                                                                           | Ern.Credit<br>0.5000<br>0.0000                                                                                                    | QT1<br><u>83</u>                        | EX1<br><u>75</u>                        | QT2<br><u>90</u>                        | EX2<br><u>86</u>                                                                  | <b>QT3</b><br><u>87</u>                                                           | EX3<br><u>97</u>                       | QT4 | EX4 | CM1               | CM2 | Final<br>B                        |
| Course<br>5101 - 7<br>5102 - 7<br>4401 - 3                                                                                                    | Description       CP English 11       CP English 11       CP Algebra II                                                                                                    | Period<br>1<br>1<br>2                     | Teacher<br>Waxman Lynn<br>Waxman Lynn<br>Derossett Shari                                                                                                    | Room<br>235<br>235<br>226                                                                               | Att.Credit<br>0.5000<br>0.5000<br>0.5000                                                                                 | Ern.Credit<br>0.5000<br>0.0000<br>0.5000                                                                                                    | QT1<br>83<br>91                         | EX1<br>75<br>72                         | QT2<br>90<br>84                         | EX2<br>86<br>58                                                                   | QТ3<br><u>87</u>                                                                  | EX3                                    | QT4 | EX4 | CM1               | CM2 | Final<br>B<br>B                   |
| 5101 - 7<br>5102 - 7<br>4401 - 3<br>4402 - 3                                                                                                    | Description<br><u>CP English 11</u><br><u>CP English 11</u><br><u>CP Algebra II</u><br><u>CP Algebra II</u>                                                                                                    | Period<br>1<br>1<br>2<br>2                | Teacher<br>Waxman Lynn<br>Waxman Lynn<br>Derossett Shari<br>Derossett Shari                                                                                                    | Room<br>235<br>235<br>226<br>226                                                                        | Att.Credit<br>0.5000<br>0.5000<br>0.5000<br>0.5000                                                                       | Ern.Credit<br>0.5000<br>0.0000<br>0.5000<br>0.0000                                                                                          | QT1<br>83<br>91                         | EX1<br>75<br>72                         | QT2<br>90<br>84                         | EX2<br><u>86</u><br><u>58</u>                                                     | <u>QT3</u><br><u>87</u><br><u>83</u>                                              | ЕХЗ<br><u>97</u><br><u>64</u>          | QT4 | EX4 | СМ1<br>103        | CM2 | Final<br>B<br>B                   |
| Course<br>5101 - 7<br>5102 - 7<br>4401 - 3<br>4402 - 3<br>3503 - 28                                                                                                    | Description<br><u>CP English 11</u><br><u>CP English 11</u><br><u>CP Algebra II</u><br><u>CP Algebra II</u><br><u>Government</u>                                                                                                    | Period<br>1<br>1<br>2<br>2<br>3           | Teacher<br>Waxman Lynn<br>Waxman Lynn<br>Derossett Shari<br>Derossett Shari<br>Owens, Pamela                                                                                                    | Room<br>235<br>235<br>226<br>226<br>230                                                                 | Att. Credit<br>0.5000<br>0.5000<br>0.5000<br>0.5000<br>0.5000                                                            | Ern.Credit<br>0.5000<br>0.0000<br>0.5000<br>0.0000<br>0.5000                                                                                | QT1<br><u>83</u><br>91<br><u>84</u>     | EX1<br>75<br>72<br>68                   | QT2<br>90<br>84<br>80                   | EX2<br>86<br>58<br>72                                                             | <u>QT3</u><br><u>87</u><br><u>83</u>                                              | EX3                                    | QT4 | EX4 | СМ1<br>103        | CM2 | Final<br>B<br>B<br>B-             |
| Course<br>5101 - 7<br>5102 - 7<br>24401 - 3<br>24402 - 3<br>3503 - 28<br>4603 - 7                                                                                                | Description<br><u>CP English 11</u><br><u>CP English 11</u><br><u>CP Algebra II</u><br><u>CP Algebra II</u><br><u>Government</u><br><u>Weight Training/General Fit I</u>                                                                                                    | Period<br>1<br>1<br>2<br>2<br>3<br>3      | Teacher<br>Waxman Lynn<br>Waxman Lynn<br>Derossett Shari<br>Owens, Pamela<br>Cox Lawrence                                                                                                    | Room<br>235<br>235<br>226<br>226<br>230<br>WTRM                                                         | Att.Credit<br>0.5000<br>0.5000<br>0.5000<br>0.5000<br>0.5000<br>0.2500                                                   | Ern.Credit<br>0.5000<br>0.0000<br>0.5000<br>0.0000<br>0.5000<br>0.0000<br>0.0000                                                            | QT1<br>83<br>91<br>84                   | EX1<br>75<br>72<br>68                   | QT2<br>90<br>84<br>80                   | EX2<br><u>86</u><br><u>58</u><br><u>72</u>                                        | <u>QT3</u><br><u>87</u><br><u>83</u><br><u>96</u>                                 | 97           64           92           | QT4 | EX4 | СМ1<br>103        | CM2 | Final<br>B<br>B<br>B-             |
| Course<br>5101 - 7<br>5102 - 7<br>24401 - 3<br>24402 - 3<br>33503 - 28<br>54603 - 7<br>34301 - 5                                                                                 | Description<br><u>CP English 11</u><br><u>CP English 11</u><br><u>CP Algebra II</u><br><u>CP Algebra II</u><br><u>Government</u><br><u>Weight Training/General Fit I</u><br><u>Chemistry I</u>                                                                                                    | Period<br>1<br>1<br>2<br>2<br>3<br>3<br>4 | Teacher<br><u>Waxman Lynn</u><br><u>Waxman Lynn</u><br>Derossett Shari<br><u>Derossett Shari</u><br><u>Owens, Pamela</u><br><u>Cox Lawrence</u><br><u>Pellissier, Michael</u>                                                                                                    | Room<br>235<br>235<br>226<br>226<br>230<br>WTRM<br>270                                                  | Att.Credit<br>0.5000<br>0.5000<br>0.5000<br>0.5000<br>0.5000<br>0.2500<br>0.5000<br>0.5000                               | Ern.Credit<br>0.5000<br>0.0000<br>0.5000<br>0.0000<br>0.5000<br>0.0000<br>0.5000                                                            | QT1<br>83<br>91<br>84<br>73             | EX1<br>75<br>72<br>68<br>76             | QT2<br>90<br>84<br>80<br>68             | EX2<br><u>86</u><br><u>58</u><br><u>72</u><br><u>60</u>                           | <u>QT3</u><br><u>87</u><br><u>83</u><br><u>96</u>                                 | EX3<br>97<br>64<br>92                  | QT4 | EX4 | СМ1<br>103        | CM2 | Final<br>B<br>B<br>B-<br>C-       |
| Course<br>5101 - 7<br>5102 - 7<br>24401 - 3<br>24402 - 3<br>3503 - 28<br>3503 - 28<br>34603 - 7<br>34301 - 5<br>34302 - 5                                                        | Description<br><u>CP English 11</u><br><u>CP English 11</u><br><u>CP Algebra II</u><br><u>CP Algebra II</u><br><u>Government</u><br><u>Weight Training/General Fit I</u><br><u>Chemistry I</u><br><u>Chemistry I</u>                                                                                                    | Period 1 1 2 2 3 3 4 4 5                  | Teacher<br><u>Waxman Lynn</u><br><u>Waxman Lynn</u><br>Derossett Shari<br>Derossett Shari<br>Owens, Pamela<br>Cox Lawrence<br>Pellissier, Michael<br>Pellissier, Michael                                                                                                    | Room<br>235<br>235<br>226<br>226<br>230<br>WTRM<br>270<br>270                                           | Att.Credit<br>0.5000<br>0.5000<br>0.5000<br>0.5000<br>0.5000<br>0.2500<br>0.5000<br>0.5000                               | Ern.Credit<br>0.5000<br>0.0000<br>0.5000<br>0.0000<br>0.5000<br>0.0000<br>0.5000<br>0.0000<br>0.0000                                        | QT1<br>83<br>91<br>84<br>73             | EX1<br>75<br>72<br>68<br>76             | QT2<br>90<br>84<br>80<br>68             | EX2<br><u>86</u><br><u>58</u><br><u>72</u><br><u>60</u>                           | QT3<br><u>87</u><br><u>83</u><br><u>96</u><br><u>81</u>                           | 97       64       92       56          | QT4 | EX4 | СМ1               | CM2 | Final<br>B<br>B<br>B-<br>C-       |
| Course<br>5101 - 7<br>5102 - 7<br>4401 - 3<br>4402 - 3<br>3503 - 28<br>4603 - 7<br>4301 - 5<br>4302 - 5<br>3001 - 3                                                              | Description<br><u>CP English 11</u><br><u>CP English 11</u><br><u>CP Algebra II</u><br><u>CP Algebra II</u><br><u>Government</u><br><u>Weight Training/General Fit I</u><br><u>Chemistry I</u><br><u>Fine Art I</u><br><u>Eine Art I</u>                                                                                                | Period 1 1 2 2 3 3 4 4 5 5 5              | Teacher<br><u>Waxman Lynn</u><br><u>Waxman Lynn</u><br>Derossett Shari<br>Derossett Shari<br>Owens, Pamela<br>Cox Lawrence<br>Pellissier, Michael<br>Gauer Stephanie<br>Gauer Stephanie                                                                                             | Room<br>235<br>226<br>226<br>230<br>WTRM<br>270<br>270<br>282                                           | Att. Credit<br>0.5000<br>0.5000<br>0.5000<br>0.5000<br>0.5000<br>0.5000<br>0.5000<br>0.5000<br>0.5000                    | Ern.Credit<br>0.5000<br>0.0000<br>0.5000<br>0.0000<br>0.5000<br>0.0000<br>0.5000<br>0.5000<br>0.5000                                        | QT1<br>83<br>91<br>84<br>73<br>76       | EX1<br>75<br>72<br>68<br>76<br>74       | QT2<br>90<br>84<br>80<br>68<br>76       | EX2<br><u>86</u><br><u>58</u><br><u>72</u><br><u>60</u><br><u>71</u>              | QT3<br><u>87</u><br><u>83</u><br><u>96</u><br><u>81</u><br><u>77</u>              | EX3<br>97<br>64<br>92<br>56            | QT4 | EX4 | СМ1               | CM2 | Final<br>B<br>B-<br>C-<br>C       |
| Course<br>5101 - 7<br>5102 - 7<br>44401 - 3<br>44402 - 3<br>13503 - 28<br>44603 - 7<br>4301 - 5<br>14301 - 5<br>14302 - 5<br>13001 - 3<br>13002 - 3<br>12402 - 4                 | Description<br><u>CP English 11</u><br><u>CP English 11</u><br><u>CP Algebra II</u><br><u>CP Algebra II</u><br><u>Government</u><br><u>Weight Training/General Fit I</u><br><u>Chemistry I</u><br><u>Fine Art I</u><br><u>Fine Art I</u><br><u>Foremarise</u>                                                                           | Period 1 1 2 2 3 3 4 4 5 5 5              | Teacher<br><u>Waxman Lynn</u><br><u>Waxman Lynn</u><br>Derossett Shari<br><u>Derossett Shari</u><br><u>Owens, Pamela</u><br><u>Cox Lawrence</u><br><u>Pellissier, Michael</u><br><u>Gauer Stephanie</u><br><u>Gauer Stephanie</u><br><u>Gauer Stephanie</u>                         | Room<br>235<br>235<br>226<br>226<br>230<br>WTRM<br>270<br>270<br>282<br>282<br>282                      | Att.Credit<br>0.5000<br>0.5000<br>0.5000<br>0.5000<br>0.5000<br>0.5000<br>0.5000<br>0.5000<br>0.5000<br>0.5000           | Ern.Credit<br>0.5000<br>0.0000<br>0.5000<br>0.5000<br>0.5000<br>0.5000<br>0.5000<br>0.5000<br>0.5000<br>0.5000<br>0.5000                    | QT1<br>83<br>91<br>84<br>73<br>76       | EX1<br>75<br>72<br>68<br>76<br>74       | QT2<br>90<br>84<br>80<br>68<br>76       | EX2<br><u>86</u><br><u>58</u><br><u>72</u><br><u>60</u><br><u>71</u>              | QТ3<br><u>87</u><br><u>83</u><br><u>96</u><br><u>81</u><br><u>77</u>              | EX3<br>97<br>64<br>92<br>56<br>3       | QT4 | EX4 | СМ1               | CM2 | Final<br>B<br>B-<br>C-<br>C       |
| 200758<br>5101 - 7<br>5102 - 7<br>4401 - 3<br>4402 - 3<br>3503 - 28<br>4603 - 7<br>4301 - 5<br>4302 - 5<br>3001 - 3<br>3002 - 3<br>3403 - 1<br>3403 - 1                          | Description<br><u>CP English 11</u><br><u>CP English 11</u><br><u>CP Algebra II</u><br><u>CP Algebra II</u><br><u>Government</u><br><u>Weight Training/General Fit I</u><br><u>Chemistry I</u><br><u>Chemistry I</u><br><u>Fine Art I</u><br><u>Economics</u><br><u>Human Savuality</u>                                                 | Period 1 1 2 2 3 3 4 4 5 5 6 6            | Teacher<br><u>Waxman Lynn</u><br><u>Waxman Lynn</u><br>Derossett Shari<br><u>Derossett Shari</u><br><u>Owens, Pamela</u><br><u>Cox Lawrence</u><br><u>Pellissier, Michael</u><br><u>Gauer Stephanie</u><br><u>Gauer Stephanie</u><br><u>Teacher HS, 3.1</u>                         | Room<br>235<br>235<br>226<br>226<br>230<br>WTRM<br>270<br>270<br>282<br>282<br>282<br>282<br>250<br>202 | Att Credit<br>0.5000<br>0.5000<br>0.5000<br>0.5000<br>0.5000<br>0.5000<br>0.5000<br>0.5000<br>0.5000<br>0.5000<br>0.5000 | Em Credit<br>0.5000<br>0.0000<br>0.5000<br>0.5000<br>0.5000<br>0.0000<br>0.5000<br>0.0000<br>0.5000<br>0.0000<br>0.5000                     | QT1<br>83<br>91<br>84<br>73<br>76<br>89 | EX1<br>75<br>68<br>76<br>74<br>71       | QT2<br>90<br>84<br>80<br>68<br>76<br>81 | EX2<br><u>86</u><br><u>58</u><br><u>72</u><br><u>60</u><br><u>71</u><br><u>49</u> | QT3<br><u>87</u><br><u>83</u><br><u>96</u><br><u>81</u><br><u>77</u><br>90        | EX3<br>97<br>64<br>92<br>56<br>3       | QT4 | EX4 | CM1               | CM2 | Final<br>B<br>B-<br>C-<br>C<br>B- |
| 200758<br>15101 - 7<br>15102 - 7<br>24401 - 3<br>24402 - 3<br>13503 - 28<br>14603 - 7<br>14301 - 5<br>14302 - 5<br>13001 - 3<br>13002 - 3<br>13002 - 3<br>1303 - 1<br>1014 Earne | Description<br><u>CP English 11</u><br><u>CP English 11</u><br><u>CP Algebra II</u><br><u>CP Algebra II</u><br><u>Government</u><br><u>Weight Training/General Fit I</u><br><u>Chemistry I</u><br><u>Chemistry I</u><br><u>Fine Art I</u><br><u>Fine Art I</u><br><u>Economics</u><br><u>Human Sexuality</u><br><u>d Credit: 3,0000</u> | Period 1 1 2 2 3 3 4 4 5 5 6 6            | Teacher<br><u>Waxman Lynn</u><br><u>Waxman Lynn</u><br>Derossett Shari<br><u>Derossett Shari</u><br><u>Owens, Pamela</u><br><u>Cox Lawrence</u><br><u>Pellissier, Michael</u><br><u>Gauer Stephanie</u><br><u>Gauer Stephanie</u><br><u>Teacher HS, 3.1</u><br><u>Kornau Tracey</u> | Room<br>235<br>226<br>226<br>230<br>WTRM<br>270<br>270<br>282<br>282<br>282<br>250<br>202               | Att Credit<br>0.5000<br>0.5000<br>0.5000<br>0.5000<br>0.5000<br>0.5000<br>0.5000<br>0.5000<br>0.5000<br>0.5000<br>0.5000 | Em.Credit<br>0.5000<br>0.0000<br>0.5000<br>0.5000<br>0.5000<br>0.5000<br>0.5000<br>0.5000<br>0.5000<br>0.5000<br>0.5000<br>0.5000<br>0.5000 | QT1<br>83<br>91<br>84<br>73<br>76<br>89 | EX1<br>75<br>72<br>68<br>76<br>74<br>71 | QT2<br>90<br>84<br>80<br>68<br>76<br>81 | EX2<br><u>86</u><br><u>72</u><br><u>60</u><br><u>71</u><br><u>49</u>              | QT3<br><u>87</u><br><u>83</u><br><u>96</u><br><u>81</u><br><u>77</u><br><u>90</u> | EX3<br>97<br>64<br>92<br>56<br>3<br>95 | QT4 | EX4 | СМ1<br>103<br>104 | CM2 | Final<br>B<br>B-<br>C-<br>C<br>B- |

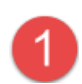

The Report Card Tab Shows Quarterly Scores and the Final Grade for each class. The drop down allows you to select which Report Card period to view.

Click on the **Print button** to print a hard copy PDF of the official report card. This document includes Attendance, Grade Scale, Cumulative Credit and Cumulative GPA. The final report card will also include the Next Year Grade Level.

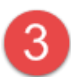

Click on the **Score link** for details on the assignments that make up the total score. The Categories box shows student's points vs. the maximum points and percentages for assignments to date.

| Classw             | ork for the      | Course                       |          |       |          |                   | (9              | Show All Averages        | Close      |
|--------------------|------------------|------------------------------|----------|-------|----------|-------------------|-----------------|--------------------------|------------|
| <u>73002 - 3 F</u> | ine Art I        |                              |          | М     | P Avg 76 | 6.54%             | 4/14/2          |                          |            |
| Date Due           | Date<br>Assigned | Assignment                   | Category | Score | Weight   | Weighted<br>Score | Total<br>Points | Weighted Total<br>Points | Percentage |
| 01/27/2014         | 01/27/2014       | Self Portrait - Drawing      | Project  | 29.00 | 1.00     | 29.00             | 40.00           | 40.00                    | 73.00 %    |
| 01/27/2014         | 01/27/2014       | Self Portrait - Grid Method  | Project  | 18.00 | 1.00     | 18.00             | 25.00           | 25.00                    | 72.00 %    |
| 01/27/2014         | 01/27/2014       | Self Portrait - Technique    | Project  | 28.00 | 1.00     | 28.00             | 40.00           | 40.00                    | 70.00 %    |
| 01/27/2014         | 01/27/2014       | Self Portrait - Presentation | Project  | 16.00 | 1.00     | 16.00             | 20.00           | 20.00                    | 80.00 %    |
| 01/31/2014         | 01/30/2014       | Ceramic Designs wks. #1      | Homework | 15.00 | 1.00     | 15.00             | 15.00           | 15.00                    | 100.00 %   |
| 01/31/2014         | 01/31/2014       | Ceramic Final Design #2      | Homework | 25.00 | 1.00     | 25.00             | 25.00           | 25.00                    | 100.00 %   |
| 02/03/2014         | 01/31/2014       | Garbage Bag                  | Homework | 9.00  | 1.00     | 9.00              | 10.00           | 10.00                    | 90.00 %    |
| 02/21/2014         | 02/19/2014       | Ceramics Test                | Homework | 46.00 | 1.00     | 46.00             | 60.00           | 60.00                    | 77.00 %    |

| Categories |                  |                  |           |                      |                      |
|------------|------------------|------------------|-----------|----------------------|----------------------|
| Category   | Student's Points | / Maximum Points | = Percent | * Category<br>Weight | = Category<br>Points |
| нмwк       | 122.00           | 155.00           | 78.71 %   | 20.00                | 15.74193             |
| PROJ       | 190.00           | 250.00           | 76.00 %   | 80.00                | 60.80000             |
| Totals:    |                  |                  |           | 100.00               | 76.54193             |

| Â                            |                                                        | A         |                     |          |               |               |           |           |           |           |           |           |     |     |     |              | Logoff              |
|------------------------------|--------------------------------------------------------|-----------|---------------------|----------|---------------|---------------|-----------|-----------|-----------|-----------|-----------|-----------|-----|-----|-----|--------------|---------------------|
|                              | H                                                      | ome       | Attendance          | Classe   | es            | (Grades       | Stud      | ent Su    | pport     | Reg       | gistrati  | on        |     |     |     |              |                     |
| R Rep                        | ort Card Transcript                                    | Test S    | cores               |          |               |               |           |           |           |           |           |           |     |     |     |              |                     |
| <b>Report</b><br>View the Re | Card For Reporting F<br>port Card for Reporting Period | Period    | 3                   | •        |               |               | _         | _         | _         | _         | _         | _         | _   | _   |     | Prin         | t                   |
| Course                       | Description                                            | Period    | Teacher             | Room     | Att.Credit    | Ern.Credit    | QT1       | EX1       | QT2       | EX2       | QT3       | EX3       | QT4 | EX4 | CM1 | CM2 Fin      | al                  |
| 15101 - 7                    | CP English 11                                          | 1         | Waxman Lynn         | 235      | 0.5000        | 0.5000        | 83        | 75        | 90        | 86        |           |           |     |     |     | В            |                     |
| 15102 - 7                    | CP English 11                                          | 1         | Waxman Lynn         | 235      | 0.5000        | 0.0000        |           |           |           |           | 87        | 97        |     |     |     |              |                     |
| 24401 - 3                    | CP Algebra II                                          | 2         | Derossett Shari     | 226      | 0.5000        | 0.5000        | <u>91</u> | <u>72</u> | 84        | <u>58</u> |           |           |     |     |     | в            |                     |
| 24402 - 3                    | CP Algebra II                                          | 2         | Derossett Shari     | 226      | 0.5000        | 0.0000        |           |           |           |           | <u>83</u> | <u>64</u> |     |     | 103 |              |                     |
| 3503 - 28                    | Government                                             | 3         | Owens, Pamela       | 230      | 0.5000        | 0.5000        | <u>84</u> | <u>68</u> | <u>80</u> | <u>72</u> |           |           |     |     |     | В-           |                     |
| 54603 - 7                    | Weight Training/General Fit I                          | 3         | Cox Lawrence        | WTRM     | 0.2500        | 0.0000        |           |           |           |           | <u>96</u> | <u>92</u> |     |     |     |              |                     |
| 34301 - 5                    | Chemistry I                                            | 4         | Pellissier, Michael | 270      | 0.5000        | 0.5000        | <u>73</u> | <u>76</u> | <u>68</u> | <u>60</u> |           |           |     |     |     | C-           |                     |
| 4302 - 5                     | Chemistry I                                            | 4         | Pellissier, Michael | 270      | 0.5000        | 0.0000        |           |           |           |           | <u>81</u> | <u>56</u> |     |     |     |              |                     |
| 3001 - 3                     | Fine Art I                                             | 5         | Gauer Stephanie     | 282      | 0.5000        | 0.5000        | <u>76</u> | <u>74</u> | <u>76</u> | <u>71</u> |           |           |     |     |     | С            |                     |
| 3002 - 3                     | Fine Art I                                             | 5         | Gauer Stephanie     | 282      | 0.5000        | 0.0000        |           |           |           |           | <u>77</u> | <u>78</u> |     |     |     |              |                     |
| 43403 - 1                    | Economics                                              | 6         | Teacher HS, 3.1     | 250      | 0.5000        | 0.5000        | <u>89</u> | <u>71</u> | <u>81</u> | <u>49</u> |           |           |     |     |     | В-           |                     |
| 53103 - 1                    | Human Sexuality                                        | 6         | Kornau Tracey       | 202      | 0.5000        | 0.0000        |           |           |           |           | <u>90</u> | <u>95</u> |     |     | 104 |              |                     |
| otal Earned                  | I Credit: 3.0000                                       |           |                     |          |               |               |           |           |           |           |           |           |     |     |     |              |                     |
| Honor R<br>Cong              | <b>bll Message</b><br>gratulations! You have made the  | e High Ho | nor Roll! 5         |          |               |               |           |           |           |           |           |           |     |     |     |              |                     |
| Home Ac                      | cess Center<br>Application                             |           | © 1990 - 2014 Sun   | Gard Pub | lic Sector In | c. All Rights | Reser     | ved.      |           |           |           |           |     |     |     | Priv:<br>Ter | acy Poli<br>ms of U |

The Total Earned Credit section at the bottom of the Report Card page shows how many credits the student has earned to date.

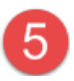

4

The Honor Roll Message box is populated if the student has made the Honor Roll.

|                          |                                        |                 |                       |         |                        |                                              |            |            |                 |              | 🔒 Logoff     |
|--------------------------|----------------------------------------|-----------------|-----------------------|---------|------------------------|----------------------------------------------|------------|------------|-----------------|--------------|--------------|
| _/ \.                    |                                        | DCAL            | зеноо<br>беноо        | DLS     | 彲                      | D                                            | Ø          | 2          | 2               |              |              |
| PR Rep                   | ort Card Tra                           | anscr           | Home                  | est Sco | Attendance             | Classes                                      | Gra        | des        | Student Support | Registration |              |
| Group Cour               | ses By: Year                           |                 |                       | •       |                        |                                              |            |            |                 |              |              |
| Year: 20<br>Building: La | )11-2012 School Y<br>akota West High S | 'ear (<br>chool | Grade: 09             |         | Year: 2<br>Building: L | 012-2013 School Year<br>akota West High Scho | • G        | rade: 10   | )               |              |              |
| Course                   | Description                            | Final           | Credit                |         | Course                 | Description                                  | Final      | Credit     |                 |              |              |
| 13101 - 53               | English 91                             | А               | 0.5000                | _       | 14101 - 10             | English 101                                  | B+         | 0.5000     |                 |              |              |
| 13102 - 53               | English 91                             | A-              | 0.5000                | 1       | 14102 - 10             | English 101                                  | A-         | 0.5000     |                 |              |              |
| 24001 - 52               | Cp Algebra I                           | B+              | 0.5000                | -       | 25101 - 1              | CP Geometry                                  | В          | 0.5000     |                 |              |              |
| 24002 - 52               | Cp Algebra I                           | A-              | 0.5000                |         | 25102 - 1              | CP Geometry                                  | в          | 0.5000     |                 |              |              |
| 33031 - 61               | Biology 91                             | <b>A</b> -      | 0.5000                |         | 34001 - 11             | Physical Science 101                         | <b>A</b> - | 0.5000     |                 |              |              |
| 33032 - 61               | Biology 91                             | B+              | 0.5000                |         | 34002 - 11             | Physical Science 101                         | A-         | 0.5000     |                 |              |              |
| 42001 - 64               | World Study 91                         | A-              | 0.5000                |         | 65101 - 1              | German II                                    | B+         | 0.5000     |                 |              |              |
| 42002 - 64               | World Study 91                         | в               | 0.5000                |         | 65102 - 1              | German II                                    | B-         | 0.5000     |                 |              |              |
| 65001 - 52               | German I                               | В               | 0.5000                |         | 75101R - 1             | Symp Band Red                                | Α          | 0.5000     |                 |              |              |
| 65002 - 52               | German I                               | В               | 0.5000                |         | 75102R - 1             | Symp Band Red                                | A+         | 0.5000     |                 |              |              |
| 75001 - 51               | Concert Band                           | A-              | 0.5000                |         | 43251 - 9              | US History 101                               | Α          | 0.5000     |                 |              |              |
| 75002 - 51               | Concert Band                           | Α               | 0.5000                |         | 43252 - 9              | US History 101                               | A+         | 0.5000     |                 |              |              |
| 83003 - 52               | Info Tech I<br>GPA: 3,5392 Tot         | A<br>al Crec    | 0.5000<br>dit: 6.5000 |         |                        | GPA: 3.5833 Tota                             | l Cred     | it: 6.0000 | 0               |              |              |
|                          | L                                      |                 |                       | 9       |                        |                                              |            |            |                 |              |              |
| Year: 20                 | )13-2014 School Y<br>cess Center       | 'ear (          | Grade: 11             |         |                        |                                              |            |            |                 |              | Privacy Pol  |
| A Home Ac                |                                        |                 |                       |         |                        |                                              |            |            |                 |              | I HVGCY I UP |

| eighted GPA 3.5377 183 / 600 3 | Type GPA Rank             |
|--------------------------------|---------------------------|
| weighted GPA 3.5484            | hted GPA 3.5377 183 / 600 |
| Jama Assass Contar             | ighted GPA 3.5484         |
| OTHE ACCESS VEDTER             | me Access Center          |

1

The Transcript page shows a transcript for each year the student was in High School. Each section shows a final grade and the total credit earned in each class.

The bottom of each section shows the final GPA and total credit earned for that school year.

3

The bottom of the Transcript page shows the students total Weighted GPA for all high school years attended, the Rank in their class and the Unweighted GPA to date.

| ades: Test S                                           | cores                                                        |                                        |                |
|--------------------------------------------------------|--------------------------------------------------------------|----------------------------------------|----------------|
| ÂKQ                                                    |                                                              |                                        | Log            |
|                                                        | Home Attendance Class                                        | es Grades Student Support Registration | ,              |
| R Report Card Trar                                     | cript Test Scores                                            |                                        |                |
| Grade: Age: Building:                                  | Test: OH_GRAD Level: 10 Form:                                | 1                                      | Date: 1/1/1900 |
| Subtest                                                | Scores                                                       |                                        |                |
| Transcript Scores                                      |                                                              |                                        |                |
| Ohio Graduation Tests Tes<br>Grade: 10 Age: 16 Buildin | : OHIO-OGT Level: ALL Form: ALL<br>: Lakota West High School |                                        | Date: 3/1/2013 |
| Home Access Center                                     | Scores                                                       |                                        | Privacy        |
| a PLUS 360 Application                                 | @ 1000 - 2014 SupCard Pub                                    | his Sactor Inc. All Diable Decenard    | Terms          |

The Test Scores page displays selected test scores, such as the Ohio Graduation Test and Ohio Achievement Assessment.

## Student Support: Success Plan

| Image: Registration   Image: Registration     Image: Registration     Image: |          |                          |                         |                  |                     |                        | FA<br>SCHOOLS       |                                    | AK                                                       |
|----------------------------------------------------------------------------------------------------|----------|--------------------------|-------------------------|------------------|---------------------|------------------------|---------------------|------------------------------------|----------------------------------------------------------|
| In Date:       5/2/2014         Sint Title:       Gifted Plan         Current       Current         Reasons         Qualification       Reason         Coupletion       Start Date       End Date         G7 - Gifted Identified: 7th Grade Advanced SS       5/2/2014       Interventions         Interventions         Completed       Intervention - Type         Gifted - Develop and use critical thinking and processing skills - Classroom         * intervention starts next week       Gifted - Acquire the habits and strategies of self-reliant thinkers, readers and learners - Classroom       *         Gifted - Use inferences , interpretation and communication to investigate issues/problems and construct plausible solutions - Classroom       *         Gifted - Progress in depth of knowledge - Classroom       *                                                                                                    |          | Registration             | Student Support         | Grades           | Classes             | <b>F</b><br>Attendance | Home                |                                    |                                                          |
| Plan Date:       5/2/2014         Plan Title:       Gifted Plan         Completion date:       Current         Reasons       Start Date         Qualification       Reason         Qualification       Reason         G7 - Gifted Identified: 7th Grade Advanced SS       5/2/2014         Interventions       5/2/2014         Completed       Intervention - Type         Completed       Intervention starts next week         Gifted - Develop and use critical thinking and processing skills - Classroom         * intervention starts next week         Gifted - Acquire the habits and strategies of self-reliant thinkers, readers and learners - Classroom         *         Gifted - Use inferences , interpretation and communication to investigate issues/problems and construct plausible solutions - Classroom         *         Gifted - Progress in depth of knowledge - Classroom         *                                                                                       |          |                          |                         |                  |                     |                        |                     |                                    | ccess Plan                                               |
| Reasons         Qualification       Reason       Start Date       End Date         G7 - Gifted Identified: 7th Grade Advanced SS       5/2/2014       5/2/2014         Interventions       Start Date       End Date         Completed       Intervention - Type       5/2/2014       5/2/2014         Gifted - Develop and use critical thinking and processing skills - Classroom       *       *         Gifted - Acquire the habits and strategies of self-reliant thinkers, readers and learners - Classroom       *       *         Gifted - Use inferences , interpretation and communication to investigate issues/problems and construct plausible solutions - Classroom       *         Gifted - Progress in depth of knowledge - Classroom       *                                                                                                    |          |                          |                         |                  |                     |                        |                     | 5/2/2014<br>Gifted Plan<br>Current | Plan Date:<br>Plan Title:<br>Completion date:<br>Status: |
| Qualification         Reason         Start Date         End Date           G7 - Gifted Identified: 7th Grade Advanced SS         5/2/2014         5/2/2014           Interventions         Start Date         Start Date         Start Date           Completed         Intervention - Type         Gifted - Develop and use critical thinking and processing skills - Classroom         *         *         Sifted - Develop and use critical thinking and processing skills - Classroom         *         Sifted - Acquire the habits and strategies of self-reliant thinkers, readers and learners - Classroom         *         Sifted - Acquire the habits and strategies of self-reliant thinkers, readers and learners - Classroom         *         Sifted - Use inferences , interpretation and communication to investigate issues/problems and construct plausible solutions - Classroom         *           *         Gifted - Progress in depth of knowledge - Classroom         *      |          |                          |                         |                  |                     |                        |                     |                                    | Reasons                                                  |
| G7 - Gifted Identified: 7th Grade Advanced SS     5/2/2014   Interventions Completed Intervention - Type Gifted - Develop and use critical thinking and processing skills - Classroom * intervention starts next week Gifted - Acquire the habits and strategies of self-reliant thinkers, readers and learners - Classroom * Gifted - Use inferences , interpretation and communication to investigate issues/problems and construct plausible solutions - Classroom * Gifted - Progress in depth of knowledge - Classroom *                                                                                                    | End Date | Start Date               |                         |                  |                     |                        | on                  | Reas                               | Qualification                                            |
| Interventions Completed Intervention - Type Gifted - Develop and use critical thinking and processing skills - Classroom * intervention starts next week Gifted - Acquire the habits and strategies of self-reliant thinkers, readers and learners - Classroom * Gifted - Use inferences , interpretation and communication to investigate issues/problems and construct plausible solutions - Classroom * Gifted - Progress in depth of knowledge - Classroom *                                                                                                    |          | 5/2/2014                 |                         |                  | ed SS               | 7th Grade Advanc       | Gifted Identified:  | G7 -                               |                                                          |
| Completed Intervention - Type<br>Gifted - Develop and use critical thinking and processing skills - Classroom<br>* intervention starts next week<br>Gifted - Acquire the habits and strategies of self-reliant thinkers, readers and learners - Classroom<br>*<br>Gifted - Use inferences , interpretation and communication to investigate issues/problems and construct plausible solutions - Classroom<br>*<br>Gifted - Progress in depth of knowledge - Classroom<br>*                                                                                                    |          |                          |                         |                  |                     |                        |                     |                                    | Interventions                                            |
| Gifted - Develop and use critical thinking and processing skills - Classroom * intervention starts next week Gifted - Acquire the habits and strategies of self-reliant thinkers, readers and learners - Classroom * Gifted - Use inferences , interpretation and communication to investigate issues/problems and construct plausible solutions - Classroom * Gifted - Progress in depth of knowledge - Classroom *                                                                                                    |          |                          |                         |                  |                     |                        |                     | vention - Type                     | Completed Inter                                          |
| * intervention starts next week<br>Gifted - Acquire the habits and strategies of self-reliant thinkers, readers and learners - Classroom<br>*<br>Gifted - Use inferences , interpretation and communication to investigate issues/problems and construct plausible solutions - Classroom<br>*<br>Gifted - Progress in depth of knowledge - Classroom<br>*                                                                                                    |          |                          |                         | m                | g skills - Classroo | king and processin     | d use critical thin | d - Develop an                     | Gifte                                                    |
| Gifted - Acquire the habits and strategies of self-reliant thinkers, readers and learners - Classroom * Gifted - Use inferences , interpretation and communication to investigate issues/problems and construct plausible solutions - Classroom * Gifted - Progress in depth of knowledge - Classroom *                                                                                                    |          |                          |                         |                  |                     |                        | next week           | ervention starts                   | * inte                                                   |
| Gifted - Use inferences , interpretation and communication to investigate issues/problems and construct plausible solutions - Classroom * Gifted - Progress in depth of knowledge - Classroom *                                                                                                    |          |                          | lassroom                | and learners - ( | thinkers, readers   | gies of self-reliant   | habits and strate   | d - Acquire the                    | Gifte                                                    |
| Gifted - Progress in depth of knowledge - Classroom<br>*                                                                                                    | room     | ole solutions - Classroo | s and construct plausib | issues/problem   | ion to investigate  | n and communica        | ces , interpretatio | d - Use inferen                    | Gifte                                                    |
|                                                                                                    |          |                          |                         |                  |                     | ge - Classroom         | depth of knowled    | d - Progress in                    | Gifte<br>*                                               |
|                                                                                                    |          |                          |                         |                  |                     |                        |                     |                                    |                                                          |

Success Plans monitor goals and interventions for students on Gifted, 504, and ESL plans.

## **Registration: Demographic**

| -                                                                                                    | _                   |                                                |                                                     |                                                     |                                     |                        |                                       | _ |             |
|----------------------------------------------------------------------------------------------------|---------------------|------------------------------------------------|-----------------------------------------------------|-----------------------------------------------------|-------------------------------------|------------------------|---------------------------------------|---|-------------|
| ÂKO                                                                                                    |                     |                                                |                                                     |                                                     |                                     |                        |                                       |   | Logoff      |
|                                                                                                    | Home                | Attendance                                     | Classes                                             | Grades                                              | Student St                          | upport                 | Registration                          |   |             |
| emographic                                                                                             |                     |                                                |                                                     |                                                     |                                     |                        |                                       |   |             |
| Student Name: Threepointone, Jus<br>Birth Date: 6/16/1997<br>House/Team:<br>Counselor: <u>Bob Emig</u> | tin William         | Building:<br>Gender: N<br>Calendar:<br>Homeroo | Lakota West High S<br>/lale<br>Regular<br><b>m:</b> | School                                              |                                     | Grade<br>Langu<br>Home | : 11<br>age: English<br>room Teacher: |   |             |
| Emergency                                                                                              |                     |                                                |                                                     |                                                     |                                     |                        |                                       |   |             |
| Doctor:<br>Phone: Ext:<br>Hospital:                                                                    |                     |                                                |                                                     | Insurance:<br>Group:<br>ID:<br>Subscriber:          |                                     |                        |                                       |   |             |
| Transportation                                                                                         |                     |                                                |                                                     |                                                     |                                     |                        |                                       |   |             |
| To School                                                                                              |                     |                                                |                                                     |                                                     |                                     |                        |                                       |   |             |
| Information cannot be found relating                                                                   | g to how this stude | nt is transported                              | to school.                                          |                                                     |                                     |                        |                                       |   |             |
| From School                                                                                            |                     |                                                |                                                     |                                                     |                                     |                        |                                       |   |             |
| Information cannot be found relating                                                                   | g to how this stude | nt is transported                              | I from school.                                      |                                                     |                                     |                        |                                       |   |             |
| Contacts                                                                                               |                     |                                                |                                                     |                                                     |                                     |                        |                                       |   |             |
| Student                                                                                                |                     |                                                |                                                     |                                                     |                                     |                        |                                       |   |             |
| Student Mailing Address<br>Justin William Threepointone<br>7468 Providence Woods CT                    |                     |                                                |                                                     | Student Addre<br>Justin William 1<br>7468 Providend | ess<br>Threepointone<br>ce Woods CT |                        |                                       |   |             |
| Home Access Center                                                                                     |                     |                                                |                                                     |                                                     |                                     |                        |                                       |   | Privacy Pol |
| a PLUS 360 Application                                                                                 |                     | © 1990 - 2014 S                                | SunGard Public Sec                                  | tor Inc. All Righ                                   | ts Reserved.                        |                        |                                       |   | Terms of U  |

Some of the student demographic information is displayed on the Registration page. The Homeroom Teacher and Counselor names are hyperlinks to their emails.